December 2022 Version 02-2022

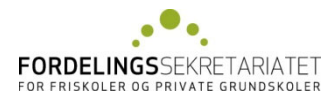

# Vejledning til Eunomias Ansættelsesregister

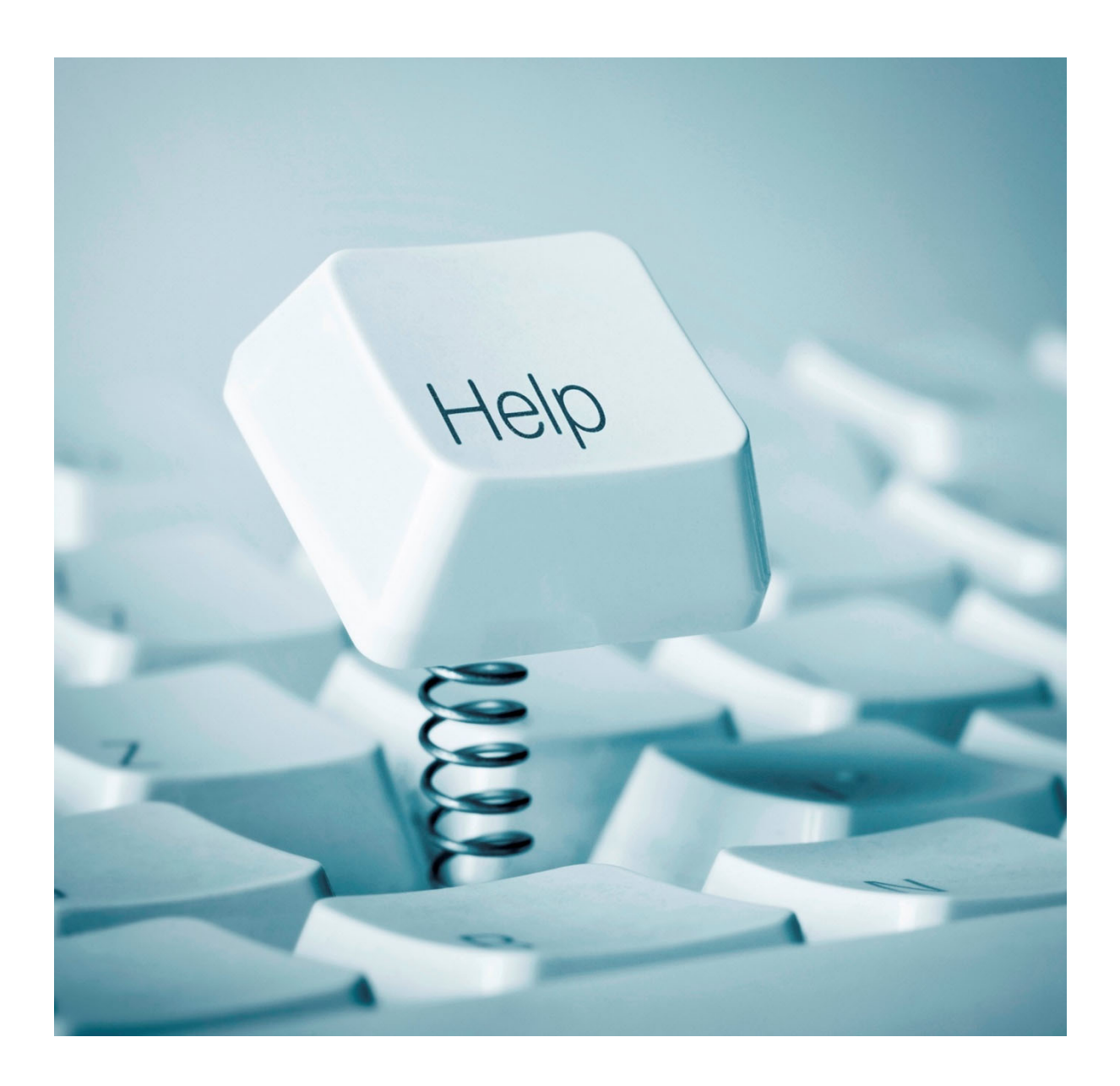

| 0. Indledning                                             | 3  |
|-----------------------------------------------------------|----|
| 1. SKOLENS OPGAVER VEDRØRENDE ANSÆTTELSESREGISTRET        | 3  |
| 2. Adgang til Eunomia                                     | 4  |
| 3. LISTE OVER ANSÆTTELSER                                 | 5  |
| 4. OPRET NY ANSÆTTELSE                                    | 6  |
| 4.0. Særligt vedrørende pensionister                      | 7  |
| 4.1. ANSÆTTELSESSKEMAETS BASISOPLYSNINGER                 | 7  |
| 4.2. ANSÆTTELSESSKEMAETS BESKÆFTIGELSESOPLYSNINGER        | 8  |
| 4.3. LØNANCIENNITET                                       | 10 |
| 4.4. LØNDELE                                              | 10 |
| 4.5. Typer af anmærkninger (fejl, advarsel og meddelelse) | 10 |
| 5. Redigér et allerede oprettet ansættelsesskema          | 11 |
| 6. UDSKRIV ANSÆTTELSESSKEMA                               | 12 |
| 7. UDSKRIV LØNANCIENNITETSRAPPORT                         | 13 |
| 8. Dan lønanciennitetskort                                | 14 |
| 9. SLET ANSÆTTELSESSKEMA                                  | 15 |
| <b>10. FUNKTIONEN "IMPORTÉR LØNDELE"</b>                  | 15 |
| 11. Udskriv rapporten "Løndele"                           | 16 |
| 12. FUNKTIONEN "LØNELEMENTER AJOURFØRT"                   | 16 |

## **0.** INDLEDNING

Ansættelsesregistret indeholder løn-, ansættelses- og arbejdstidsoplysninger for følgende personalekategorier ved frie grundskoler: Øverste ledere, øvrige ledere ved grundskolen, børnehaveklasseledere, lærere, timelønnede lærervikarer og "Andre personalegrupper".

Ansættelsesregistrets hovedformål er at modtage, lagre, behandle og udtrække løn-, ansættelses- og arbejdstidsoplysninger for øverste ledere, øvrige ledere, børnehaveklasseledere og lærere ved frie grundskoler.

Registrets og behandlingens formål er herudover at udarbejde statistik om løn-, ansættelses- og arbejdstidsforhold samt at tilvejebringe stamdata til Fordelingssekretariatets vikartilskudssystem.

Der udarbejdes en årlig statistik til Finansministeriet, som indeholder personoplysninger. Øvrige statistikker udarbejdes i anonymiseret form enten som skræddersyede statistikker til Finansministeriet, Undervisningsministeriet, skoleforeninger og Frie Skolers Lærerforening eller som generelle statistikker til skolerne o.a.

## **1. SKOLENS OPGAVER VEDRØRENDE ANSÆTTELSESREGISTRET**

Ved ansættelse af øverste leder, øvrige ledere ved grundskolen, lærere og børnehaveklasseledere skal der oprettes et skema i Ansættelsesregistret.

For "Andre personalegrupper" skal der som minimum oprettes et skema, hvis skolen bruger den ansatte som fraværende eller vikar ved ansøgning om vikartilskud.

For øverste leder, øvrige ledere ved grundskolen, lærere, børnehaveklasseledere og timelønnede vikarer skal der én gang årligt pr. 30. april foretages ajourføring af ansættelsesskemaerne og indberettes løndele med henblik på udtræk til forhandlingsstatistik. Fordelingssekretariatet åbner i april for indtastning af løndele, og skolerne skal have færdiggjort ajourføringen medio maj måned.

Ansættelsesskemaer skal være ajourført, hvis de ansatte anvendes som fraværende eller vikarer i vikartilskudssystemet.

For lærere og børnehaveklasseledere skal skolen beregne den ansattes lønanciennitet og udfylde lønanciennitetsdatoen ved ansættelsens start.

Skolen skal orientere den ansatte om dataregistreringen i Ansættelsesregistret, evt. ved at bruge blanketten på Fordelingssekretariatets hjemmeside, se under Ansættelsesregister.

# 2. ADGANG TIL EUNOMIA

Man får adgang til Eunomia således:

På Fordelingssekretariatets hjemmeside <u>www.fskr.dk</u> skal man trykke på "Eunomia" i højre side under "Login", hvorefter følgende "Log ind"-billede fremkommer:

|   | Fordelingssekretariatet                                                                          |               |                   |
|---|--------------------------------------------------------------------------------------------------|---------------|-------------------|
| - | Velkommen                                                                                        | Cookiepolitik | Privatlivspolitik |
|   | "Hjælp til login i Eunomia" finder du på Fordelingssekretariatets hjemmeside, i højre side under | "Login".      |                   |
|   | Log ind med NemID                                                                                |               |                   |

## Log ind med NemID:

Tryk på "Log ind med NemID" og log derefter på med enten nøglekort eller nøglefil.

For at blive registreret som bruger – se særskilt vejledning på vores hjemmeside her.

Automatisk log-out: Brugeren logges automatisk af Eunomia efter 30 minutter uden aktivitet. Med aktivitet forstås aktivering af en funktion, der enten gemmer, validerer eller beregner data. Det vil sige, at indtastning ikke i sig selv opfattes som en aktivitet af systemet.

## **3.** LISTE OVER ANSÆTTELSER

På siden "Liste over ansættelser" vises de ansættelsesskemaer skolen har oprettet.

Log på Eunomia.

Vælg "Ansættelsesregistret", hvorefter "Liste over ansættelser" fremkommer.

Øverst til venstre kan brugeren under

"Skoleperiode:" vælge for hvilken periode, der skal vises ansættelsesskemaer og under

"Stilling:" vælge for hvilke stillingskategorier, der skal vises ansættelsesskemaer.

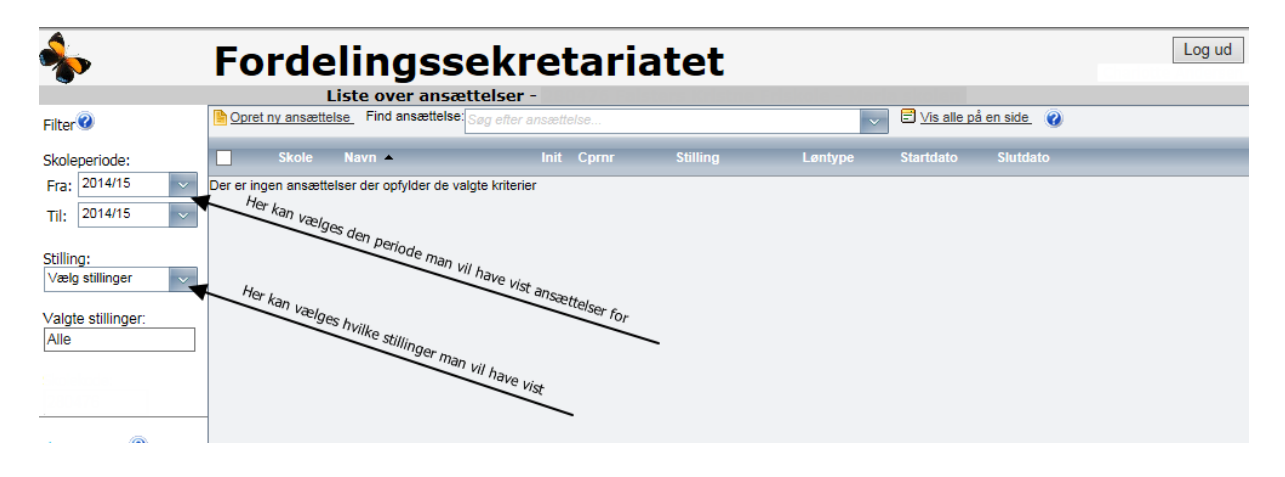

## 4. OPRET NY ANSÆTTELSE

Log på Eunomia

Vælg "Ansættelsesregistret"

Vælg "Opret ny ansættelse"

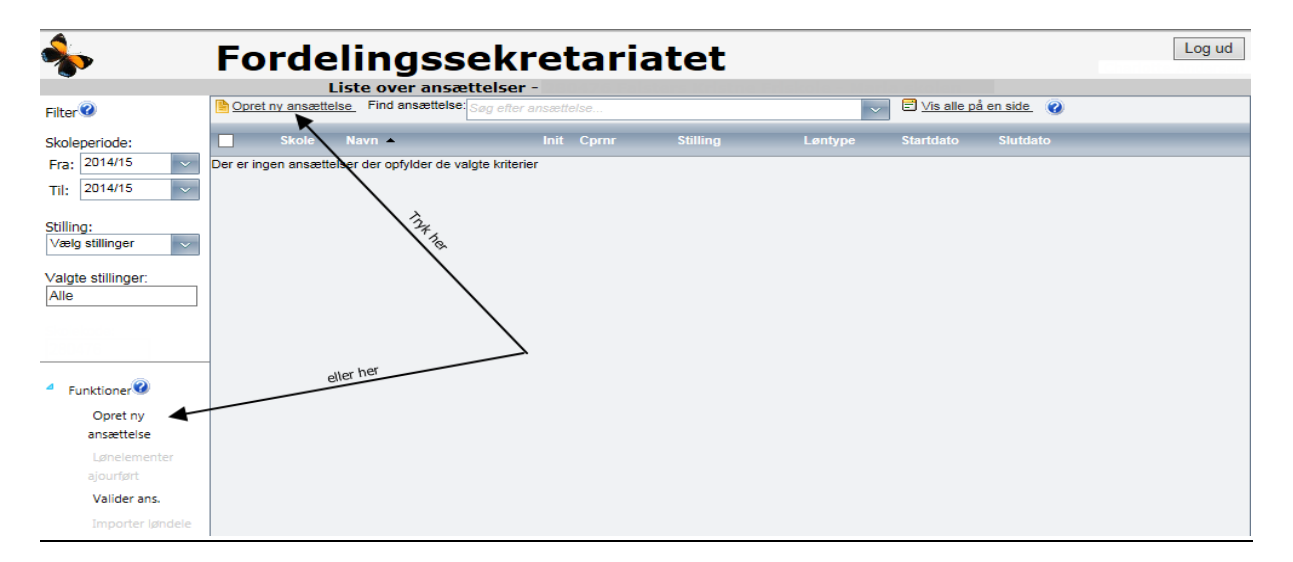

Vælg "Stillingskode". For stillingskoderne 0-7 skal der desuden vælges, om den ansatte er fastlønnet eller timelønnet.

Vælg "Opret ans."

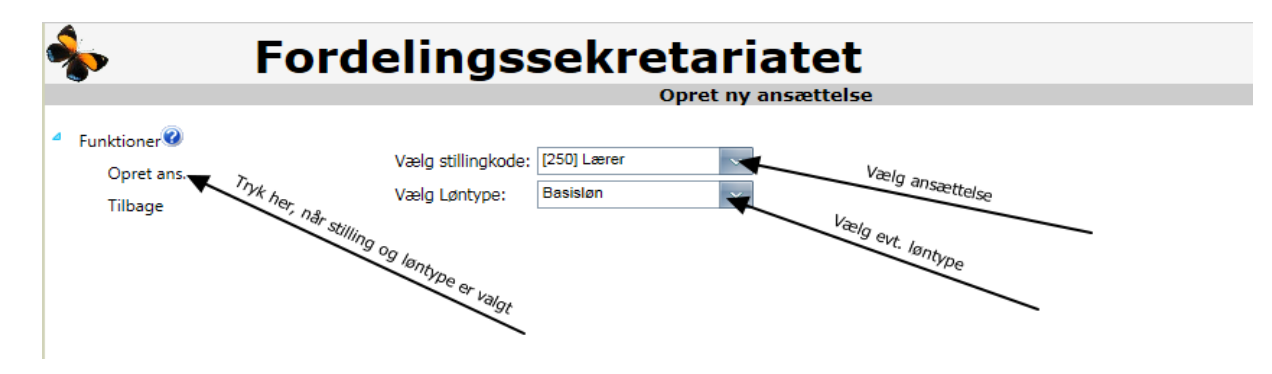

## 4.0. SÆRLIGT VEDRØRENDE PENSIONISTER

Hvis den ansatte pensionist er timelønnet, skal vedkommende oprettes i ansættelsesregistret som timelønnet lærervikar med eller uden uddannelse.

Hvis den ansatte pensionist er månedslønnet, skal vedkommende oprettes i ansættelsesregistret som lærer på basisløn og der skal vælges "Pensionist" i kolonnen "Pensionskasse".

#### 4.1. ANSÆTTELSESSKEMAETS BASISOPLYSNINGER

Indtast basisoplysninger (Fornavn, efternavn, initialer, cpr-nr., ansættelsens startdato og evt. slutdato)

| Fordelingssekretariatet |                                                                |  |  |  |  |  |
|-------------------------|----------------------------------------------------------------|--|--|--|--|--|
|                         | Opret ny ansættelse                                            |  |  |  |  |  |
| Filter                  | Basisoplysninger Beskæftigelsesperioder Lønanciennitet Løndele |  |  |  |  |  |
|                         | Skolekode: 🕖                                                   |  |  |  |  |  |
| Funktioner              | Stilling: [250] Lærer                                          |  |  |  |  |  |
| Gem                     | Løntype: Basisløn udfyld teks                                  |  |  |  |  |  |
| Valider                 |                                                                |  |  |  |  |  |
| Udskrifter              | Fornavn: Efternavn:                                            |  |  |  |  |  |
| Ansættelse              | Initialer: Cprnr:                                              |  |  |  |  |  |
| Lønanciennitet          | Startdato:                                                     |  |  |  |  |  |
| Dan lønanc, kort        |                                                                |  |  |  |  |  |
| Tilbage                 |                                                                |  |  |  |  |  |

## 4.2. ANSÆTTELSESSKEMAETS BESKÆFTIGELSESOPLYSNINGER

For øverste leder og øvrige ledere ved grundskolen, for lærere og børnehaveklasseledere og for fastlønnede andre personalegrupper skal der udfyldes oplysninger om "Beskæftigelsesperioder".

Vælg faneblad "Beskæftigelsesperioder".

Indtast/vælg periodens startdato. Ved ændringer i beskæftigelsesgrad, konstitueret, arbejdsmarkedsordning, orlovsform eller pensionskasse skal skolen oprette en ny beskæftigelsesperiode ved at vælge "Tilføj ny periode".

Slutdato udfyldes automatisk, når der indtastes en startdato for en ny beskæftigelsesperiode, eller hvis ansættelsen har en slutdato.

"Lønanc. dato ved start": For lærere og børnehaveklasseledere skal skolen beregne den ansattes lønanciennitet og udfylde lønanciennitetsdatoen ved ansættelsens start.

Herefter beregner ansættelsesregistret ud fra lønanciennitetsdatoen ved ansættelsens start og den anciennitetsgivende beskæftigelsesgrad: Løntrin, forventet dato for næste stigning og næste trin.

Indtast beskæftigelsesgraden i ansættelsen. NB! For ansatte i flexjob indtastes den lønnede beskæftigelsesgrad.

Vælg pensionskasse.

Valider og gem skemaet.

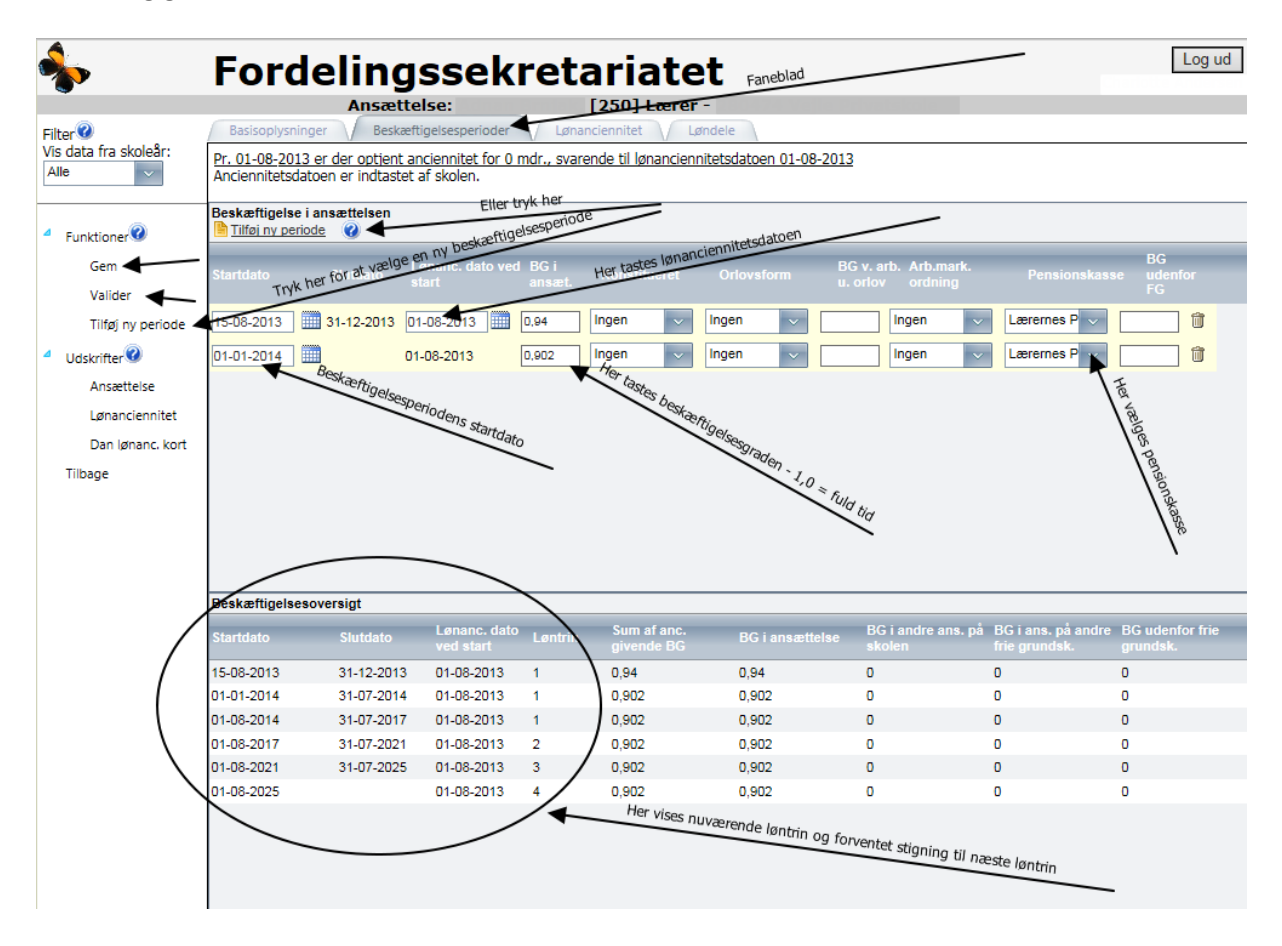

"Konstitueret": Ved funktion i højere stilling (Konstituering) skal der oprettes en ny beskæftigelsesperiode, og i feltet "Konstitueret" skal vælges hvilken stilling den ansatte er konstitueret i. Hvis en lærer f.eks. bliver konstitueret som øverste leder, opretter skolen en periode på ansættelsesskemaet, hvor det angives, at læreren i denne periode er konstitueret som øverste leder.

"Orlovsform": Hvis en ansat holder orlov, skal skolen oprette en ny periode og indtaste den "beskæftigelsesgrad", der holdes orlov med og orlovsformen.

"BG v. arb. u. orlov": Ved delvis genoptagelse af arbejdet under barsel (Delvis barsel m/u løn) indtaster skolen med hvilken beskæftigelsesgrad, der arbejdes.

"Arb.mark. ordning": Hvis den ansatte er omfattet af en arbejdsmarkedsordning (Flex (1/2), Flex (2/3), Revalidering, Arbejdsløshedsdagpenge, Anden ordning), skal der oprettes en periode for ordningen, og den pågældende ordning vælges fra listen.

"BG udenfor FG": Skolen indtaster beskæftigelsesgraden, hvis den ansatte har tilsvarende arbejde, på en "ikke fri grundskole", fordi beskæftigelsesgraden vil have betydning for anciennitetsoptjeningen. Her tænkes bl.a. på lærere på kombinerede skoler, der både er ansat i den fri grundskole og i efterskolen/gymnasiet. I så fald skal skolen indtaste beskæftigelsesgraden i efterskolen/gymnasiet.

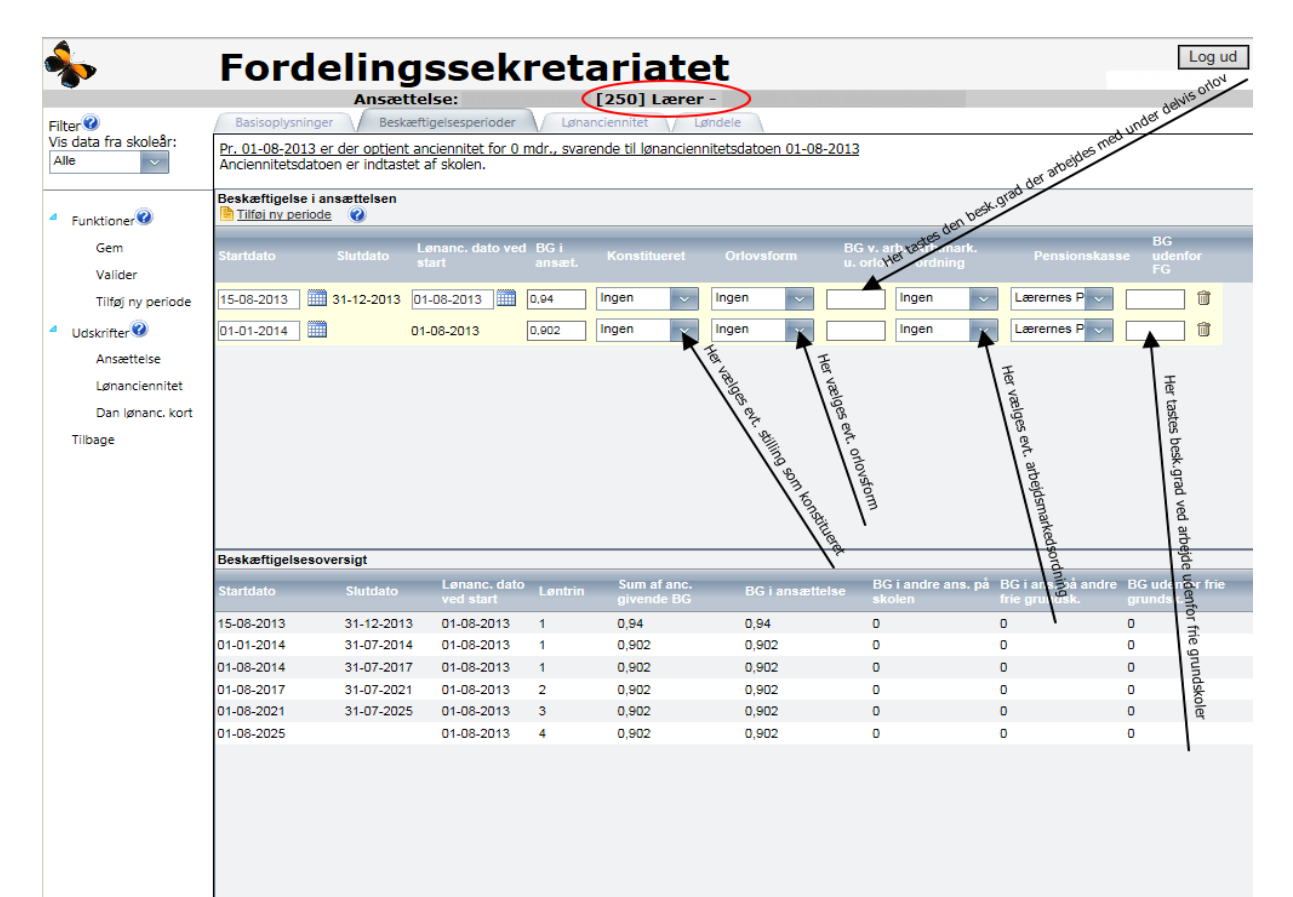

"BG Efs/Gym/BH": Her indtastes eventuel beskæftigelsesgrad på en til skolen knyttet afdeling (efterskole, gymnasium, børnehave).

| <b>%</b>                      | Fordelingssekretariatet                                                              |
|-------------------------------|--------------------------------------------------------------------------------------|
|                               | Ansættelse: [1] Pæd.pers.                                                            |
| Filter                        | Basisoplysninger Beskæftigelsesperioder                                              |
| Vis data fra skoleår:<br>Alle | Beskæftigelse i ansættelsen                                                          |
| 7 410                         | BC u arts u                                                                          |
|                               | Startdato Slutdato BG i ansæt. Orlovsform orlov Arb.ur. Arb.mark. ordning Els/Gym/Bh |
| Funktioner                    | 15-08-2013 🗰 0.55 Ingen 🗸 Ingen                                                      |
| Gem                           | stolen t                                                                             |
| Valider                       | afdeling                                                                             |
| Tilføj ny periode             | vikovtee                                                                             |
| 4 Udskrifter 20               | ared pe en                                                                           |
| Ansættelse                    | out best 9                                                                           |
| Lønanciennitet                | Her tastes                                                                           |
| Dan lønanc. kort              |                                                                                      |
| Tilbage                       |                                                                                      |
|                               |                                                                                      |

#### 4.3. LØNANCIENNITET

Fanen "Lønanciennitet" kan ikke anvendes for lærere og børnehaveklasseledere, der er ansat 1. januar 2020 eller senere. Skolen skal selv beregne den ansattes lønanciennitet og udfylde lønanciennitetsdatoen ved ansættelsens start i fanebladet "Beskæftigelsesperioder" – se pkt. 4.2.

## 4.4. Løndele

🛢 Fejl

BP 505

En gang årligt – pr. 30. april – skal skolerne indberette løndele med henblik på udtræk til forhandlingsstatistik.

Fordelingssekretariatet udgiver en særskilt vejledning, når skolerne skal foretage ajourføringen.

#### 4.5. Typer af ANMÆRKNINGER (FEJL, ADVARSEL OG MEDDELELSE)

Vær opmærksom på eventuelle anmærkninger nederst på skærmbilledet. Der er 3 former for anmærkninger :

Fejl: Der er fejl i oplysningerne. Ansættelsen kan ikke gemmes.

Type Kontrol nr Anmærkning
Fejl ANS 500 Lønanciennitetsdato skal være udfykt

#### Advarsel: Der er fejl i oplysninger. Ansættelsen kan gemmes.

'Beskæftigelsesgrad' skal være udfyldt

| 🕜 Туре     | Kontrol nr Anmærkning                                           | 60 |
|------------|-----------------------------------------------------------------|----|
| 🔥 Advarsel | LØN 1.102 'Timeløn' skal være udfyldt for 2016                  |    |
| 🔥 Advarsel | LØN 1.130 'Arbejdsgivers ATP-bidrag' skal være udfyldt for 2016 |    |
| 🔥 Advarsel | LØN 1.131 'Pensionsbidrag' skal være udfyldt for 2016           |    |
|            |                                                                 |    |

## Meddelelse: Der kan være fejl i oplysningerne. Ansættelsen kan gemmes.

| 🕜 Туре  | Kontrol n | Anmærkning                                                                                                    | - 6 - |  |
|---------|-----------|----------------------------------------------------------------------------------------------------|-------|--|
| Meddel. | ANS 814   | Indtastet løn+områdetillæg for 2016 afviger fra forventet løn+områdetillæg for en Lærer på løntrin 4, stedtillæg 6 med beskæftigelse på<br>1,000. Check venligst om der er fejl i ansættelsesperiode, beskæftigelsesgrad, basistrin, orlovsperioder eller indtastede beløb for<br>basisløn og/eller områdetillæg. |       |  |

## 5. REDIGÉR ET ALLEREDE OPRETTET ANSÆTTELSESSKEMA

Skolen kan foretage ændringer i ansættelsesskemaerne.

Log på Eunomia

Vælg "Ansættelsesregister"

Find ansættelsen på "Liste over ansættelser", evt. ved at bruge filterfunktionen "Skoleperiode:" og "Stilling:".

Tryk på "blyanten" til højre for skemaet og foretag ændringer i ansættelsesskemaet. Valider og gem skemaet.

| <b>∲</b>                    | Fordelingssekretariatet  |            |          |          |            |          |   |   | Log ud     |
|-----------------------------|--------------------------|------------|----------|----------|------------|----------|---|---|------------|
| Filter                      | Liste over ansættelser - |            |          |          |            |          |   |   |            |
| Skoleperiode:               | Skole Navn 🔺             | Init Cprnr | Stilling | Løntype  | Startdato  | Slutdato |   |   |            |
| Fra: 2014/15                | Væla av                  |            | Lærer    | Basisløn | 15-08-2013 |          | P | Û | Vikarskema |
| Til: 2014/15                |                          |            | Lærer    | Basisløn | 15-08-2013 |          | 1 | Û | Vikarskema |
| Stilling:                   |                          |            | Lærer    | Basisløn | 15-08-2013 |          | P | Û | Vikarskema |
| [250] Lærer                 | Vaelg evt                |            | Lærer    | Basisløn | 15-08-2013 |          | 1 | Û | Vikarskema |
| Valgte stillinger:<br>Lærer | 1. stillingstype         |            |          |          |            | THUT     | • |   |            |

Ved ændringer i beskæftigelsesperioder:

Vælg faneblad "Beskæftigelsesperioder" Vælg "Tilføj ny periode" Indtast/vælg startdato på den nye beskæftigelsesperiode. Indtast oplysninger i den nye beskæftigelsesperiode. Valider og gem skemaet.

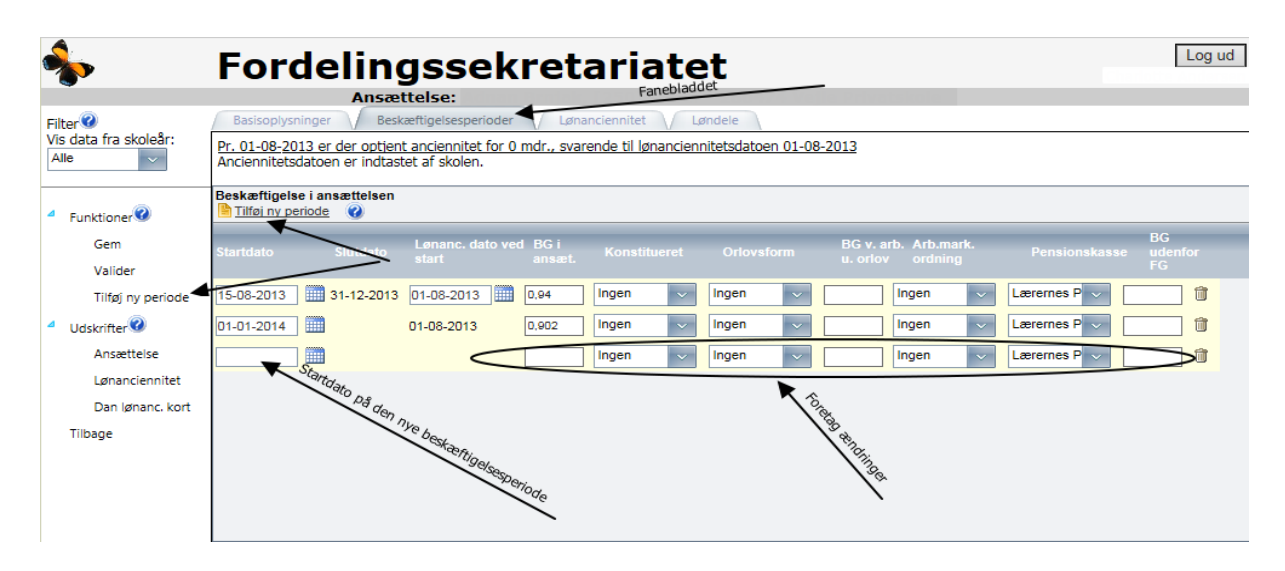

# 6. UDSKRIV ANSÆTTELSESSKEMA

Log på Eunomia Vælg "Ansættelsesregister" Markér ansættelsen i valgboksen til venstre for skemaerne og tryk på "Ansættelse" under "Udskrifter".

Ansættelsesskemaet åbner i et nyt vindue, så vær opmærksom på, at browseren ikke blokerer for popup.

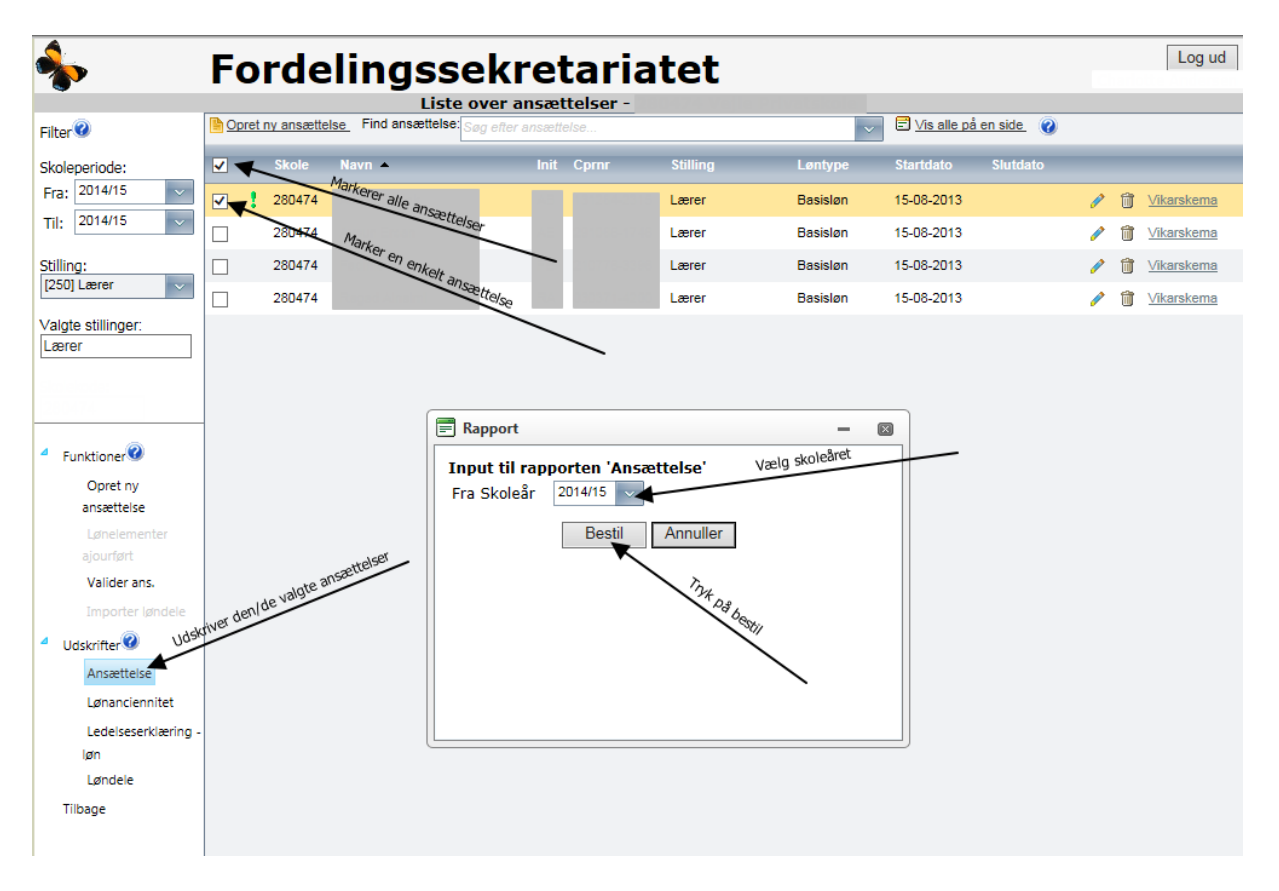

## 7. UDSKRIV LØNANCIENNITETSRAPPORT

Rapporten "Lønanciennitet" viser – på baggrund af de registrerede oplysninger - den ansattes optjening af lønanciennitet frem til dags dato.

Log på Eunomia Vælg "Ansættelsesregister" Markér ansættelsen i valgboksen til venstre for skemaerne og tryk på "Lønanciennitet" under "Udskrifter". Vælg "Fra skoleår" Tryk på "Bestil"

Lønanciennitetsrapporten åbner i et nyt vindue, så vær opmærksom på, at browseren ikke blokerer for popup.

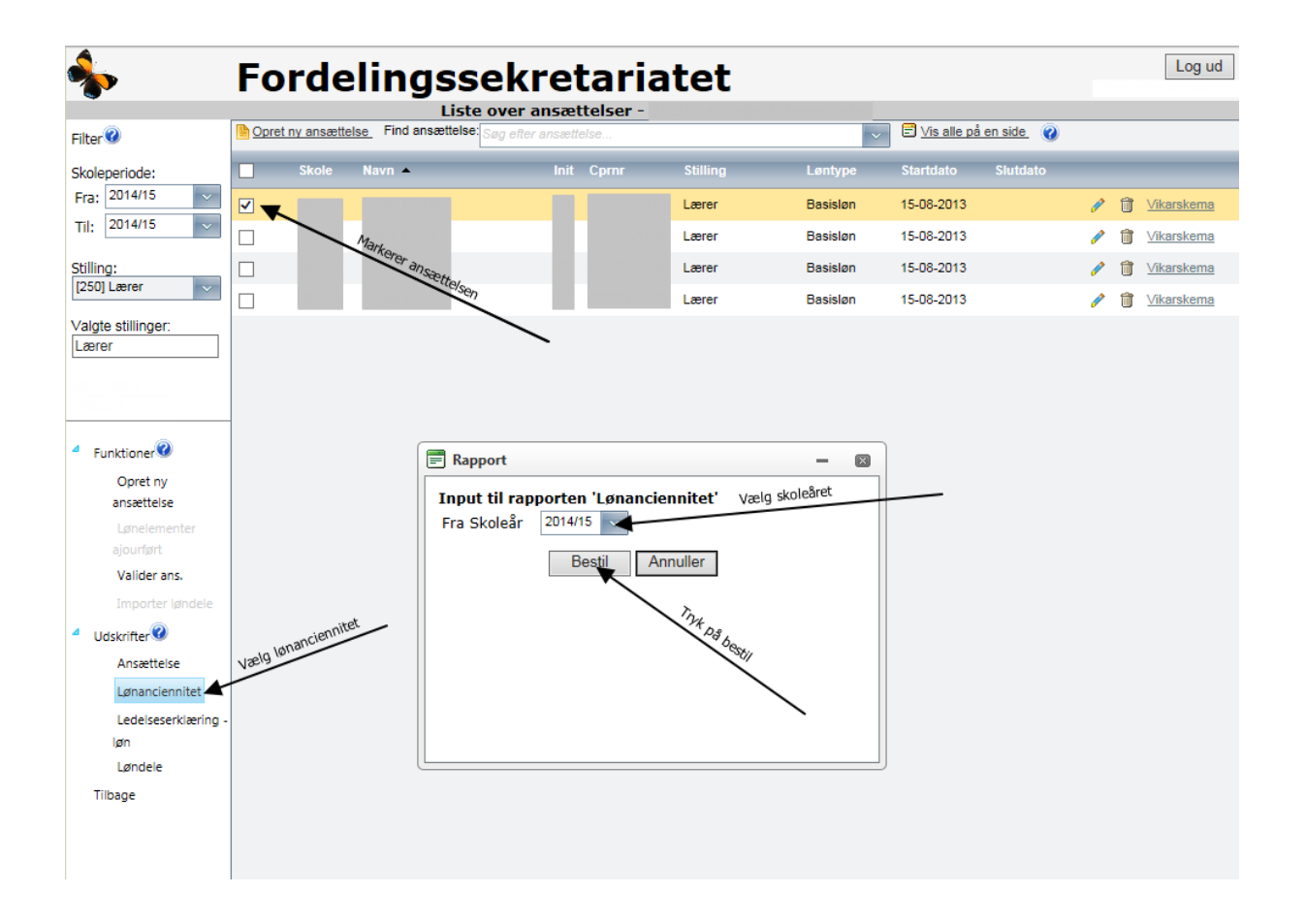

# 8. DAN LØNANCIENNITETSKORT

Ved valg af denne funktion dannes rapport med oplysning om optjent lønanciennitet pr. dags dato. Anvendes ved fratræden, hvor skolen kan udlevere kortet til den fratrædende, som kan medbringe anciennitetskortet til en ny arbejdsgiver.

Log på Eunomia

Vælg "Ansættelsesregister"

Find ansættelsen på "Liste over ansættelser", evt. ved at bruge filterfunktionen "Skoleperiode:" og "Stilling:".

Tryk på "blyanten" til højre for skemaet.

Tryk på "Dan lønanc. kort" under "Udskrifter".

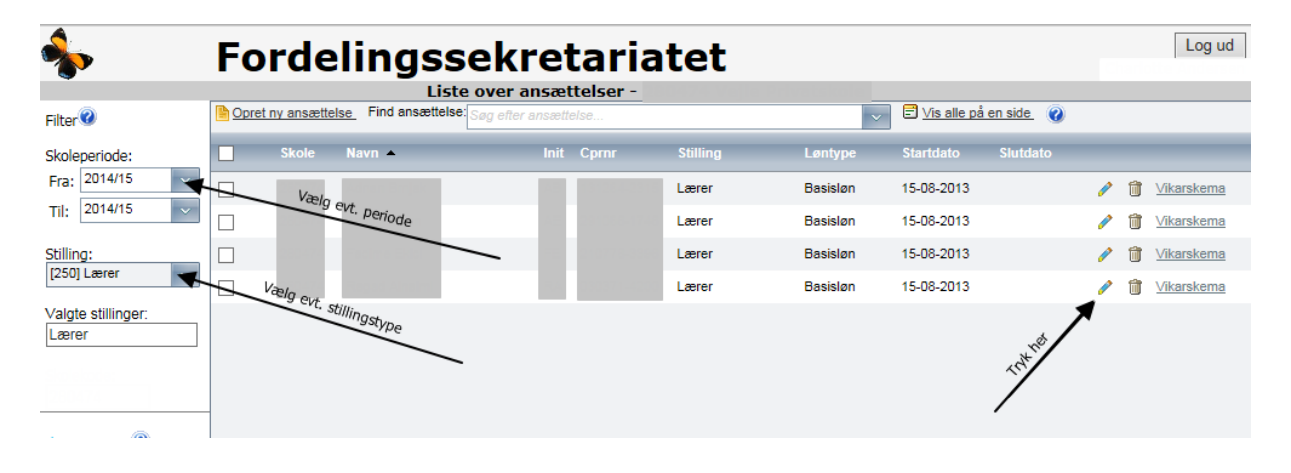

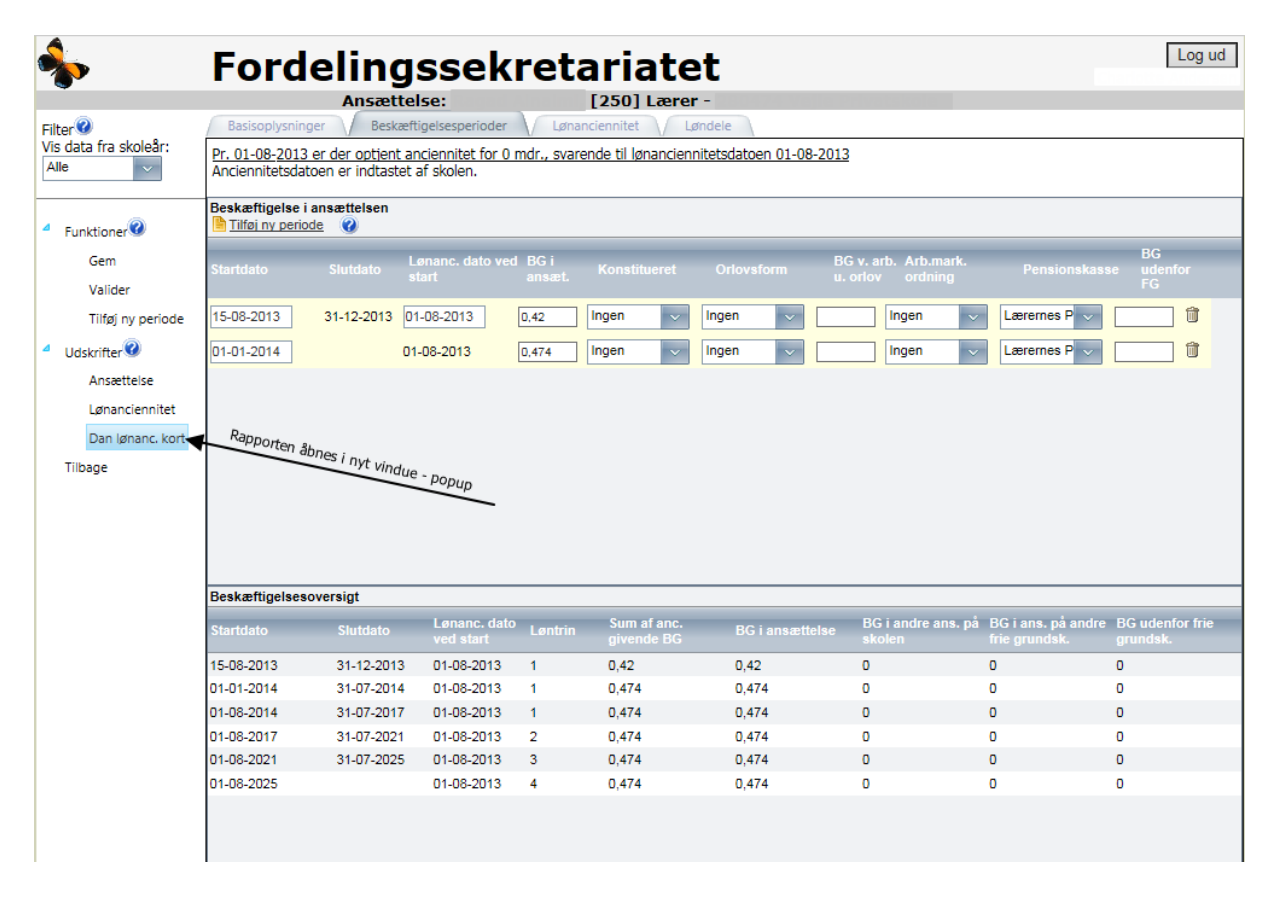

Lønanciennitetskortet åbner i et nyt vindue, så vær opmærksom på, at browseren ikke blokerer for popup.

# 9. SLET ANSÆTTELSESSKEMA

Som udgangspunkt skal ansættelsesskemaerne ikke slettes. Hvis en ansat fratræder, skal afgangsdatoen indtastes i ansættelsesskemaets basisoplysninger.

Der kan dog blive behov for at slette et skema, f.eks. hvis den ansatte er oprettet med en forkert stillingskode.

Log på Eunomia Vælg "Ansættelsesregister" Find skemaet på "Liste overansættelser", evt. ved at bruge filterfunktionen "Skoleperiode:" og "Stilling:".

Tryk på "skraldespanden" til højre for skemaet og tryk "Ja".

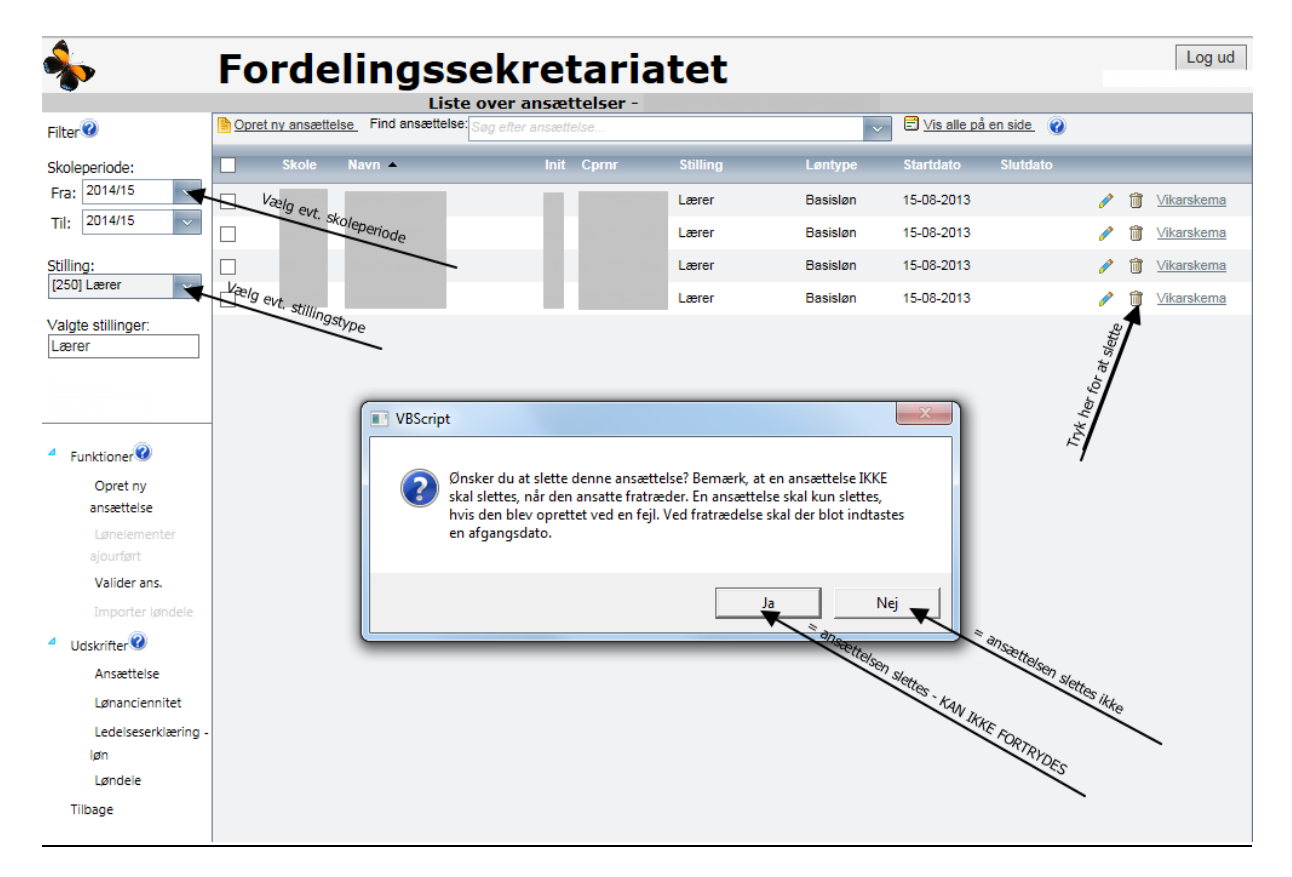

# **10.** FUNKTIONEN "IMPORTÉR LØNDELE"

Den årlige ajourføring af løndele pr. 30. april kan ske enten ved direkte indtastning i brugergrænsefladen eller ved at importere en fil til Eunomia ved brug af funktionen "Importer løndele".

Fordelingssekretariatet udgiver en særskilt vejledning, når skolerne skal foretage ajourføringen.

# **11. UDSKRIV RAPPORTEN "LØNDELE"**

Rapporten løndele er en oversigt over de løndele skolen har indberettet til Ansættelsesregistret. For det aktuelle år kan rapporten først dannes, når Fordelingssekretariatet har åbnet for indberetning af løndele.

Log på Eunomia Vælg "Ansættelsesregister" Tryk på "Løndele" Vælg år og tryk på "Bestil". Herefter kan rapporten åbnes eller gemmes som excel-fil.

Rapporten "Løndele" åbner i et nyt vindue, så vær opmærksom på, at browseren ikke blokerer for popup.

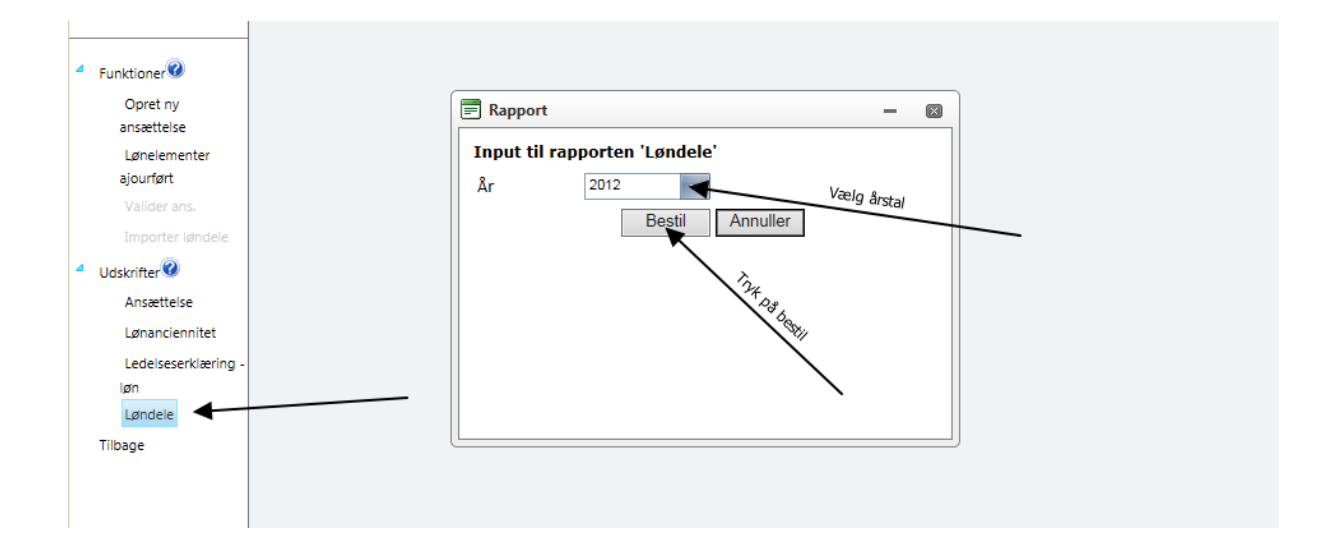

## **12.** FUNKTIONEN "LØNELEMENTER AJOURFØRT"

Ansættelsesskemaernes løndele skal ajourføres én gang årligt pr. 30. april. Når løndelene er indberettet, skal skolen bekræfte det ved på "Liste over ansættelser" at vælge "Lønelementer ajourført".

Fordelingssekretariatet udgiver en særskilt vejledning, når skolerne skal foretage ajourføringen.